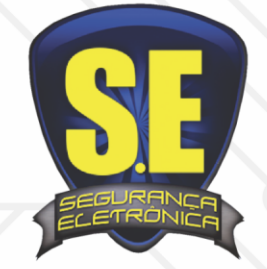

## www.seseguranca.com.br

## **Celular Cloud**

- 1. Vá ao app ou playstore do celular ou tablet
- 2. Em busca escreva o nome: intelbrasisic6
- 3. Clique em grátis ou instalar
- 4. Abra o aplicativo
- 5. Clique no menu (fica em cima lado esquerdo)
- 6. Gerenciar Dispositivos
- 7. Você pode apagar os DEMOS
- 8. Clique no + (em cima lado direito)
- 9. Escolha intelbras Cloud
- 10. Preencha Nome: \*\*\*\*\*\*
- 11. SN: <u>clique no ícone vai ativar a câmera do celular</u> <u>é só posicionar na QR adesivo que fica no</u> <u>aparelho ou vc pode escreve o numero</u>
- 12. Porta minima: 1024
- 13. Porta maxima: 2000
- 14. Coloque usuario: admin
- 15. Senha: admin (sua senha)
- 16. Clique em Salvar (em cima lado direito)
- 17. Clique em voltar
- 18. Clique em: Visualizar
- 19. Clique no ícone +
- 20. Escolha o nome que você criou
- 21. Escolha a câmera...e espere a conecção.
- 22. Duplo clique na imagem diminui ou aumento.